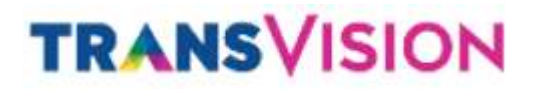

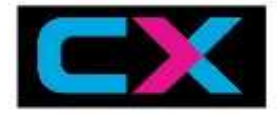

#### PROBLEM SOLVING STB CX PVR

### **1. CARA MENGETAHUI KEKUATAN SIGNAL DI STB CX PVR**

| Help Information                                                                                                    |                                                                                                    |                                                                                                    | 12 Oct 15:23                                                                                            |
|----------------------------------------------------------------------------------------------------|----------------------------------------------------------------------------------------------------|----------------------------------------------------------------------------------------------------|----------------------------------------------------------------------------------------------------|
| Subscriber ID<br>Smart Card No.<br>STB Serial No.<br>STB Model<br>User ID<br>HW Version<br>SW Version<br>SW Time<br>Chip ID | : N/A<br>: 42668909460<br>: HS81002016030000006<br>: HS8100<br>: 1155<br>: 32004<br>: 2.2.1<br>: 2017/06/06 13:48:22<br>: 347843216<br>Call Genter N<br>www.tra | TS ID<br>Service ID<br>Video PID<br>Audio PID<br>PCR<br>Channel No.<br>Channel Name<br>Channel Info | : 14<br>: 1708<br>: 723<br>: 724<br>: 723<br>: 200<br>: Disney Channel<br>: 12563MHz/30000Ksps/Vertical |
| Strength –<br>Quality –                                                                                                    |                                                                                                    |                                                                                                    |                                                                                                    |
|                                                                                                    | BACK BA                                                                                                    | ick EXIT Exit                                                                                       |                                                                                                    |
| Tekan tombol '                                                                                                    | 'HELP (tombol di ba                                                                                                    | iwah angka 9                                                                                        | )" pada remote decoder                                                                                  |

## 2. CARA SCANING MANUAL DI STB CX PVR

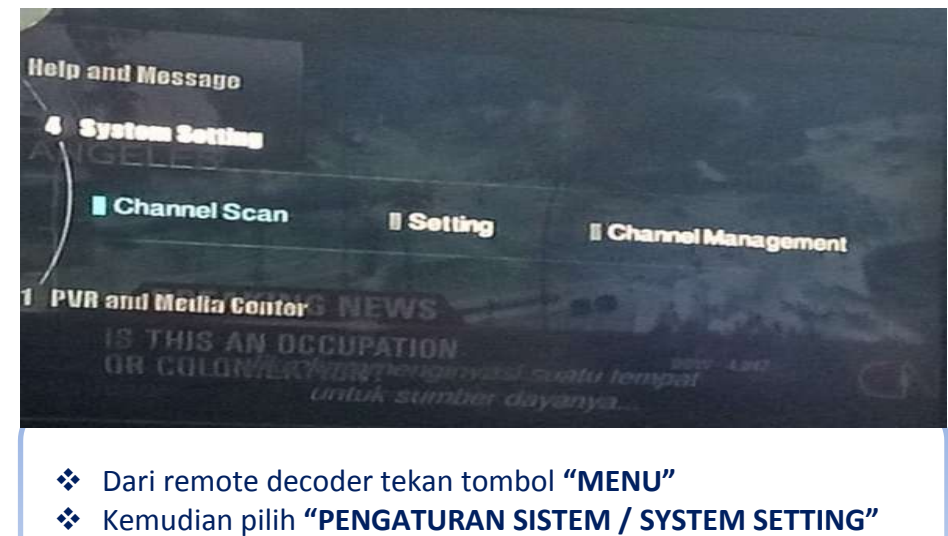

Kemudian pilih "PENCARIAN SALURAN / CHANNEL SCAN"

## TRANSVISION

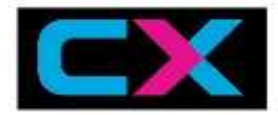

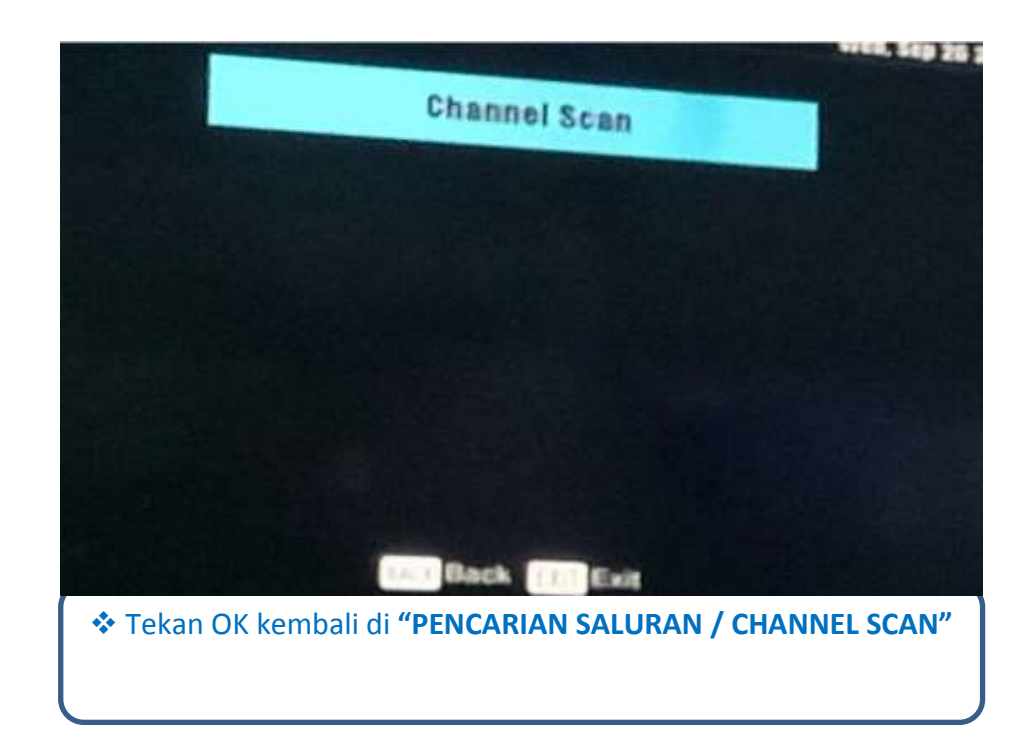

| Snannel Search                                           |                                                               | 12 Oct 15:                          |
|----------------------------------------------------------|---------------------------------------------------------------|-------------------------------------|
| Satellite                                                | TransVision Network (K                                        | u)                                  |
| Transponder                                              | TP2 12563 30000 V                                             |                                     |
| Frequency                                                |                                                               |                                     |
| Symbol                                                   |                                                               |                                     |
| Polarization                                             |                                                               |                                     |
| CA Type                                                  | ALL                                                           |                                     |
| CH Type                                                  | TV&Radio                                                      |                                     |
| Search Type                                              | Search NetWork                                                | >                                   |
| Strength                                                 |                                                               | 79%                                 |
| Quality                                                  |                                                               | 55%                                 |
|                                                          | h AV Change ( Select BACK Back                                | k EXIT Exit                         |
| Pindahkan Cursor                                         | sampai ke <b>"TIPE PENC</b> /                                 | ARIAN / SEARCH                      |
| Pindahkan Cursor s                                       | sampai ke "TIPE PENC/                                         | ARIAN / SEARCH                      |
| Pindahkan Cursor s<br><b>TYPE</b> "<br>Kemudian tekan to | sampai ke " <b>TIPE PENC</b> /<br>ombol warna Merah <b>"P</b> | ARIAN / SEARCH<br>PENCARIAN / SCAN' |

## TRANSVISION

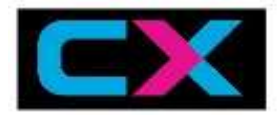

### **3. PARENTAL LOCK (KUNCI TAYANGAN)**

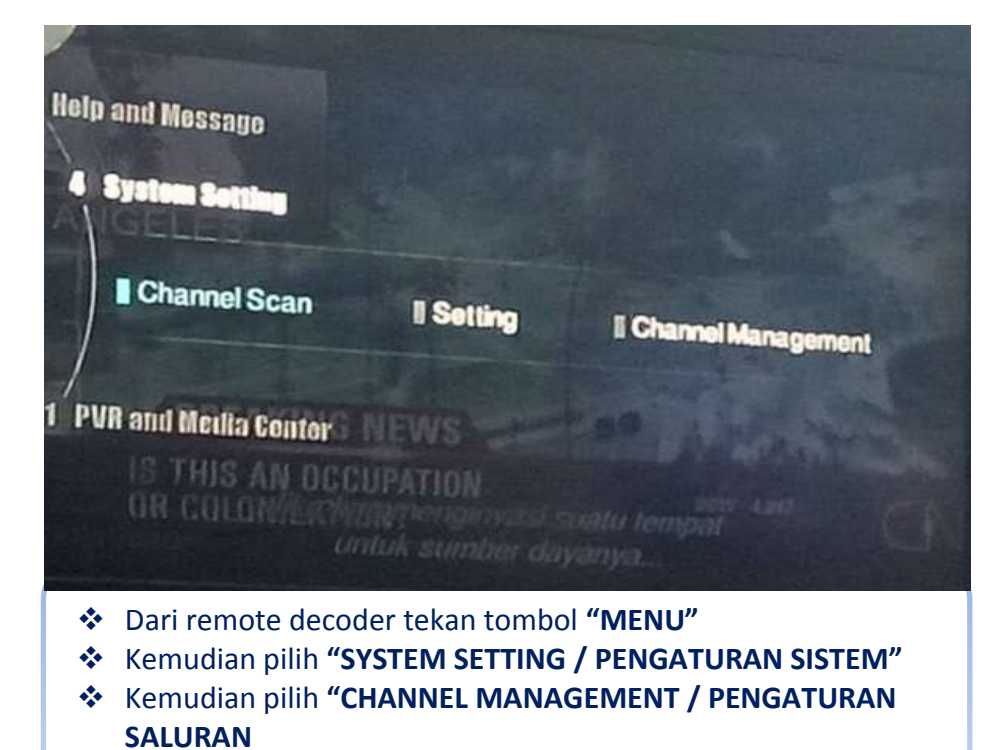

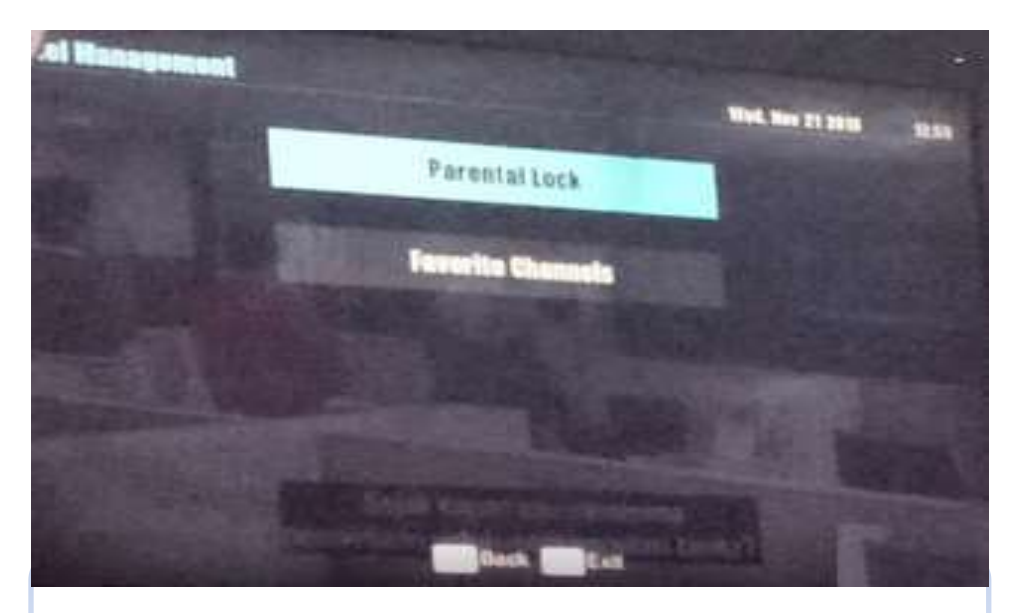

Kemudian pilih "PARENTAL LOCK / KONTROL PARENTAL"
Kemudian Masukan Pasword Default "0000"

# TRANSVISION

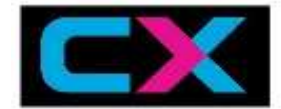

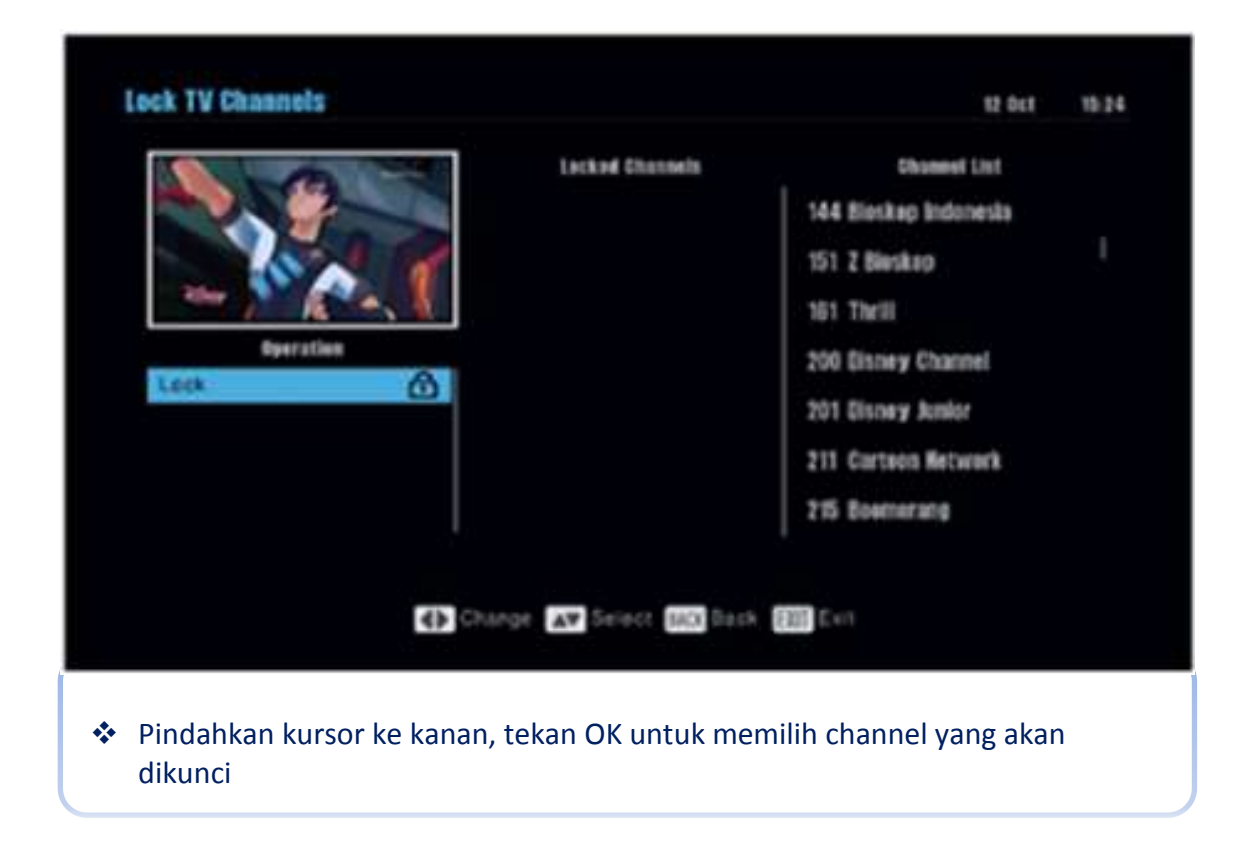

### 4. DEFAULT SETTING (PENGATURAN PABRIK)

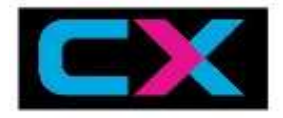

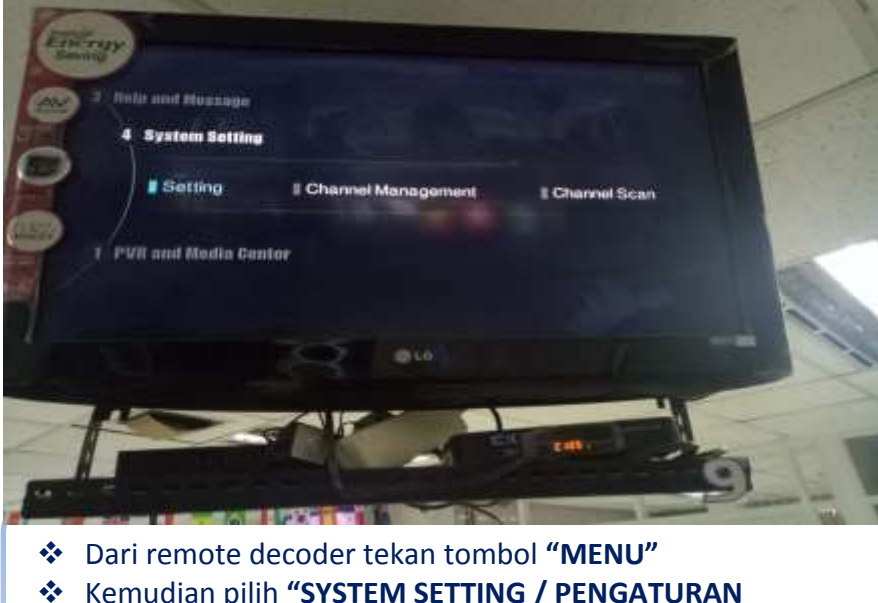

- Kemudian pilih "SYSTEM SETTING / PENGATURAN SISTEM"
- Kemudian pilih "SETTING / PENGATURAN

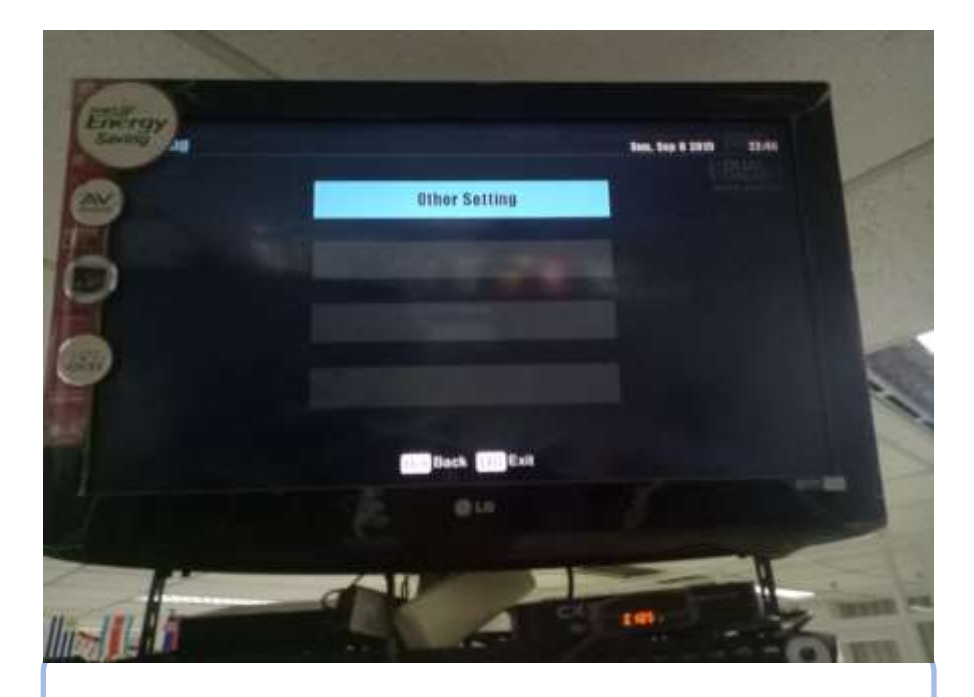

Kemudian pilih "OTHER SETTING / PENGATURAN LAIN

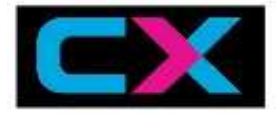

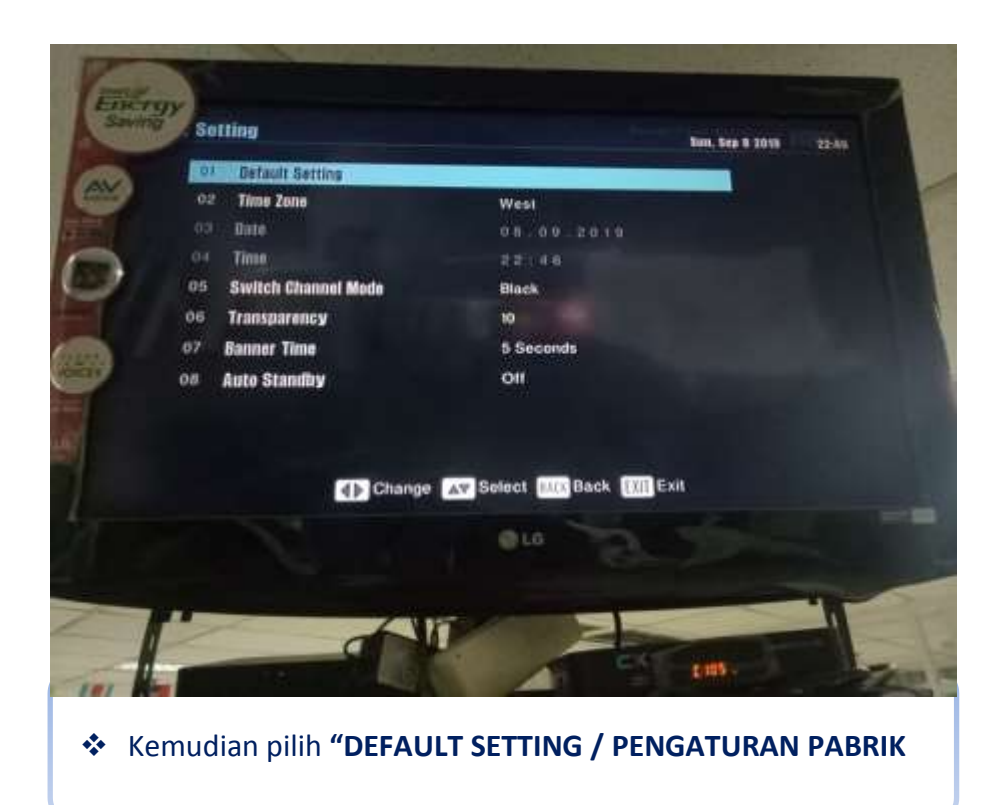

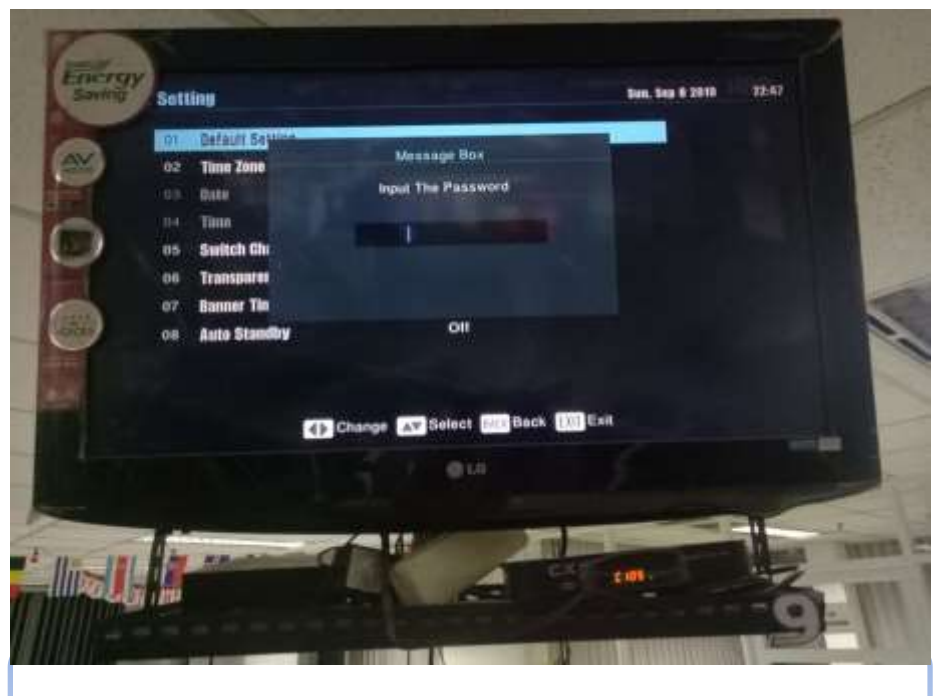

Kemudian Iput Password "0000"

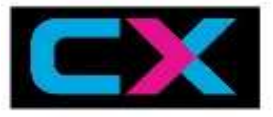

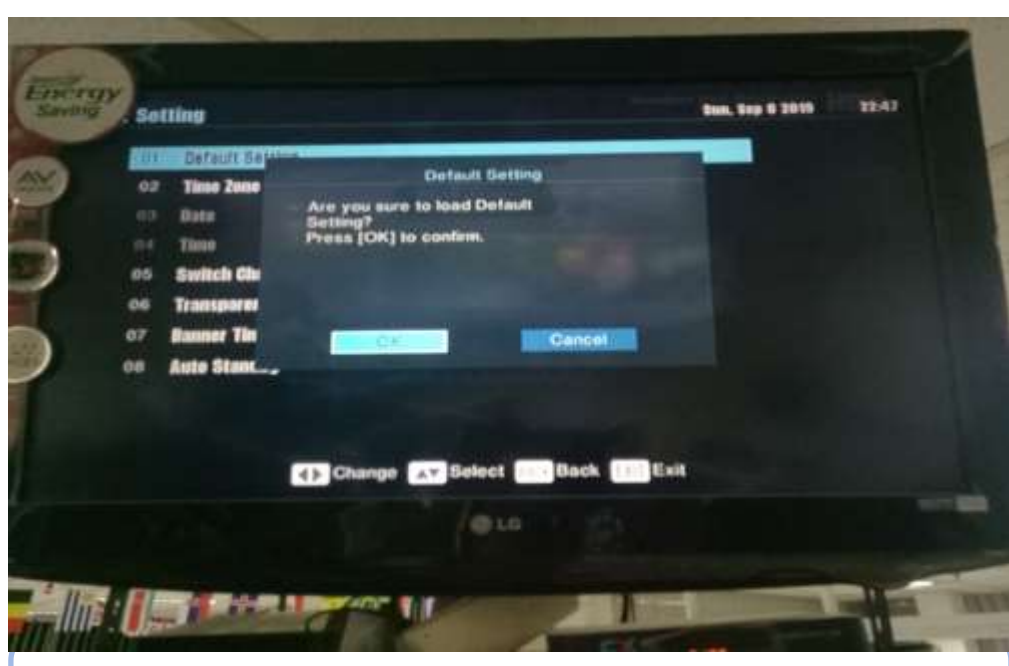

- Akan Muncul Notifikasi konfirmasi pengatuaran pabrik
- Tekan tombol navigasi kiri pada remote contorol untuk memilih "OK" & tekan tombol ok pada remote control

| TransVision Network (Ku)<br>TP2 12563 30000 V<br>1 2 5 6 3<br>3 0 0 0 0<br>Vertical<br>ALL<br>TV&Radio<br>Search NetWork | )<br>Ksps                                        | 79%                                                              |                                                                               |
|----------------------------------------------------------------------------------------------------|--------------------------------------------------|------------------------------------------------------------------|-------------------------------------------------------------------------------|
| TP2 12563 30000 V<br>1 2 5 6 3<br>3 0 0 0 0<br>Vertical<br>ALL<br>TV&Radio<br>Search NetWork                             | MHZ<br>Ksps                                      | 79%                                                              |                                                                               |
| 1 2 5 6 3<br>3 0 0 0 0<br>Vertical<br>ALL<br>TV&Radio<br>Search NetWork                                                  | MHZ<br>Ksps                                      | 79%                                                              |                                                                               |
| 3:0:0:0<br>Vertical<br>ALL<br>TV&Radio<br>Search NetWork                                                                 | Ksps<br>>                                        | 79%                                                              |                                                                               |
| Vertical<br>ALL<br>TV&Radio<br>Search NetWork                                                                            | >                                                | 79%                                                              |                                                                               |
| ALL<br>TV&Radio<br>Search NetWork                                                                                        | >                                                | 79%                                                              |                                                                               |
| TV&Radio<br>Search NetWork                                                                                               | >                                                | 79%                                                              |                                                                               |
| Search NetWork                                                                                                    | >                                                | 79%                                                              |                                                                               |
|                                                                                                    |                                                  | 79%                                                              |                                                                               |
|                                                                                                    |                                                  | 55%                                                              |                                                                               |
| ge 🌗 Select BACK Back                                                                                                    | EXITExit                                         |                                                                  |                                                                               |
| e "TIPE PENCARIA                                                                                                    | AN / SEA                                         | RCH TY                                                           | 'PE"                                                                          |
| rna Merah <b>"PEN</b>                                                                                                    | CARIAN                                           | / SCAN'                                                          | "                                                                             |
|                                                                                                    |                                                  |                                                                  |                                                                               |
|                                                                                                    |                                                  |                                                                  |                                                                               |
| 3                                                                                                    | e " <b>TIPE PENCARI</b><br>rna Merah <b>"PEN</b> | e " <b>TIPE PENCARIAN / SEA</b><br>rna Merah <b>"PENCARIAN</b> , | e " <b>TIPE PENCARIAN / SEARCH TY</b><br>rna Merah <b>"PENCARIAN / SCAN</b> " |

### 5. SETTING TIMER STANDBY DECODER

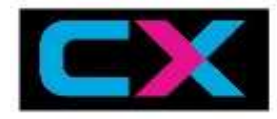

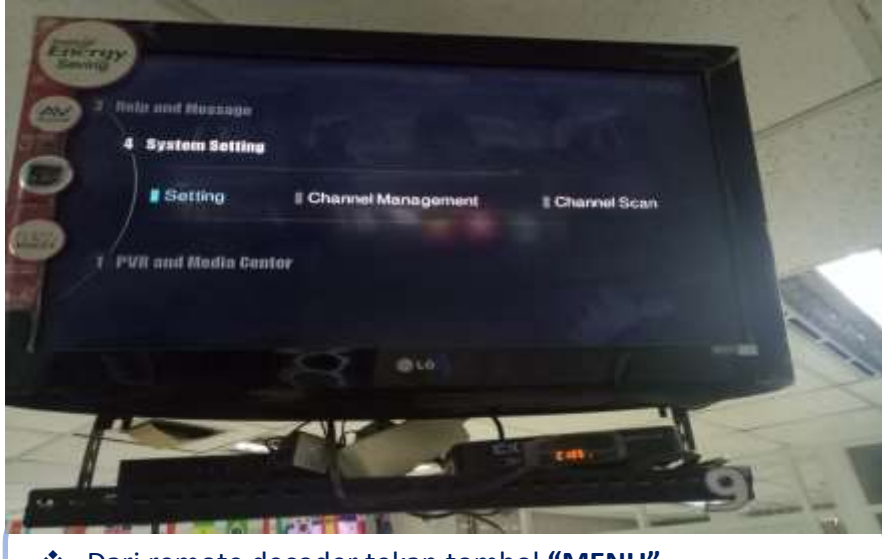

- Dari remote decoder tekan tombol "MENU"
- Kemudian pilih "SYSTEM SETTING / PENGATURAN SISTEM"
- Kemudian pilih "SETTING / PENGATURAN

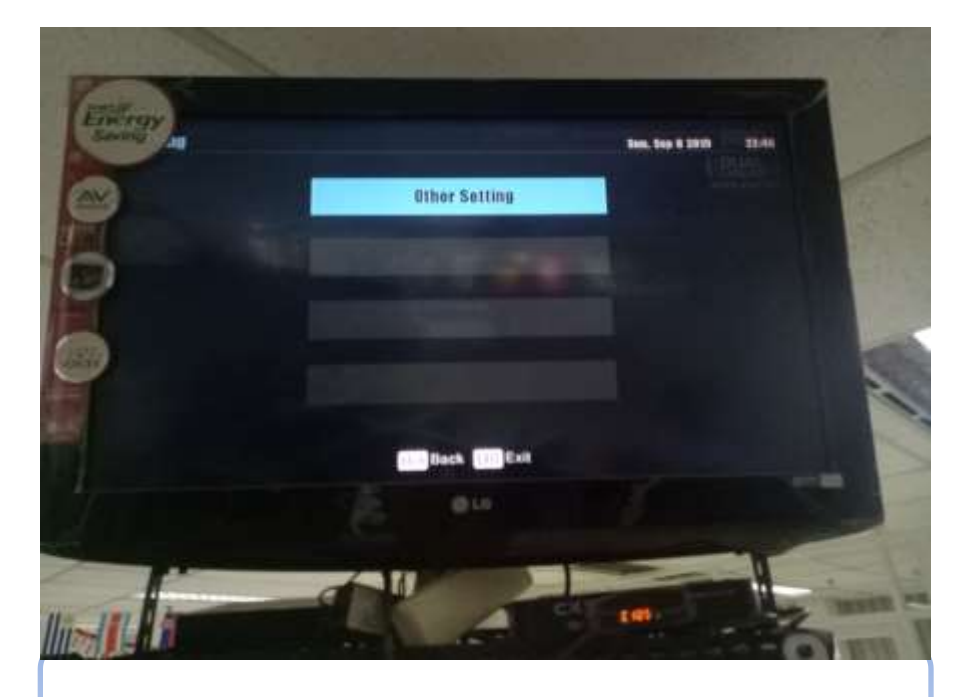

Kemudian pilih "OTHER SETTING / PENGATURAN LAIN

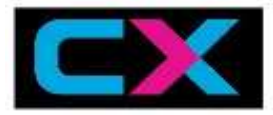

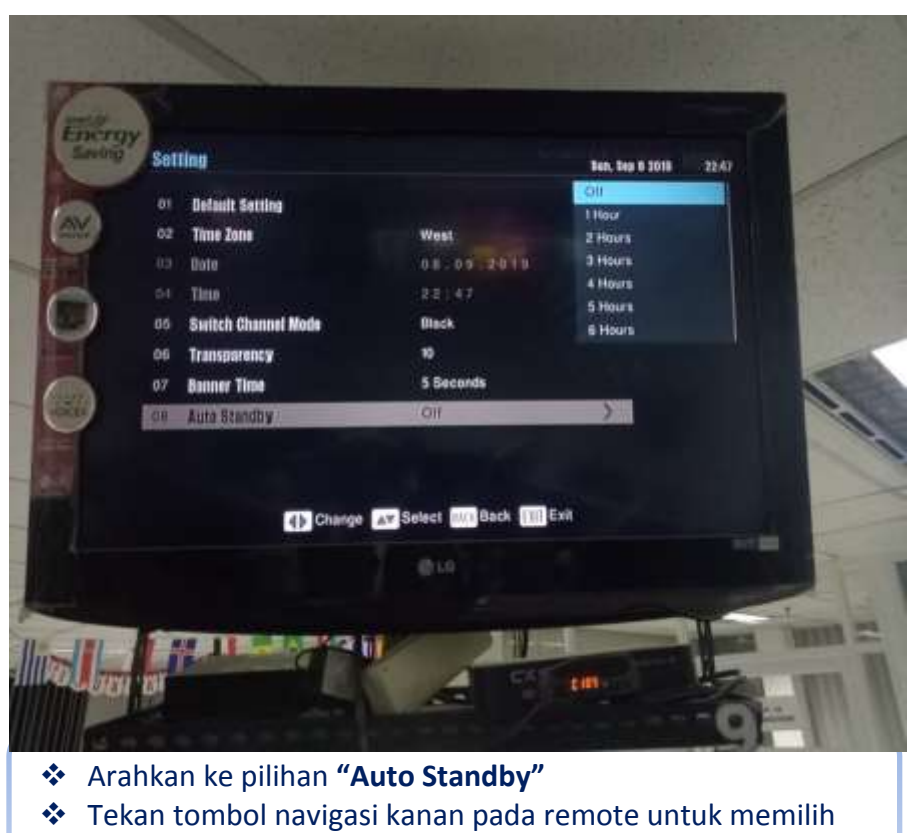

pilihan waktunya kemudian tekan "ok"